# 認定医更新申請(2016) 申請マニュアル

申請期間:2017年7月10日(月)から8月31日(木) 申請方法:資格申請システムより全データアップロード

7/25加筆:指導にあたった本学会代議員、専門医、名誉専門医のうち1名の推薦状のご提出は不要になりました。 本マニュアル内、3ページ目、20ページ目を今一度ご確認いただきますようお願いいたします。

### 認定医更新申請の流れ

認定された場合の認定期間 : 2017年1月1日から5年後の12月末日まで

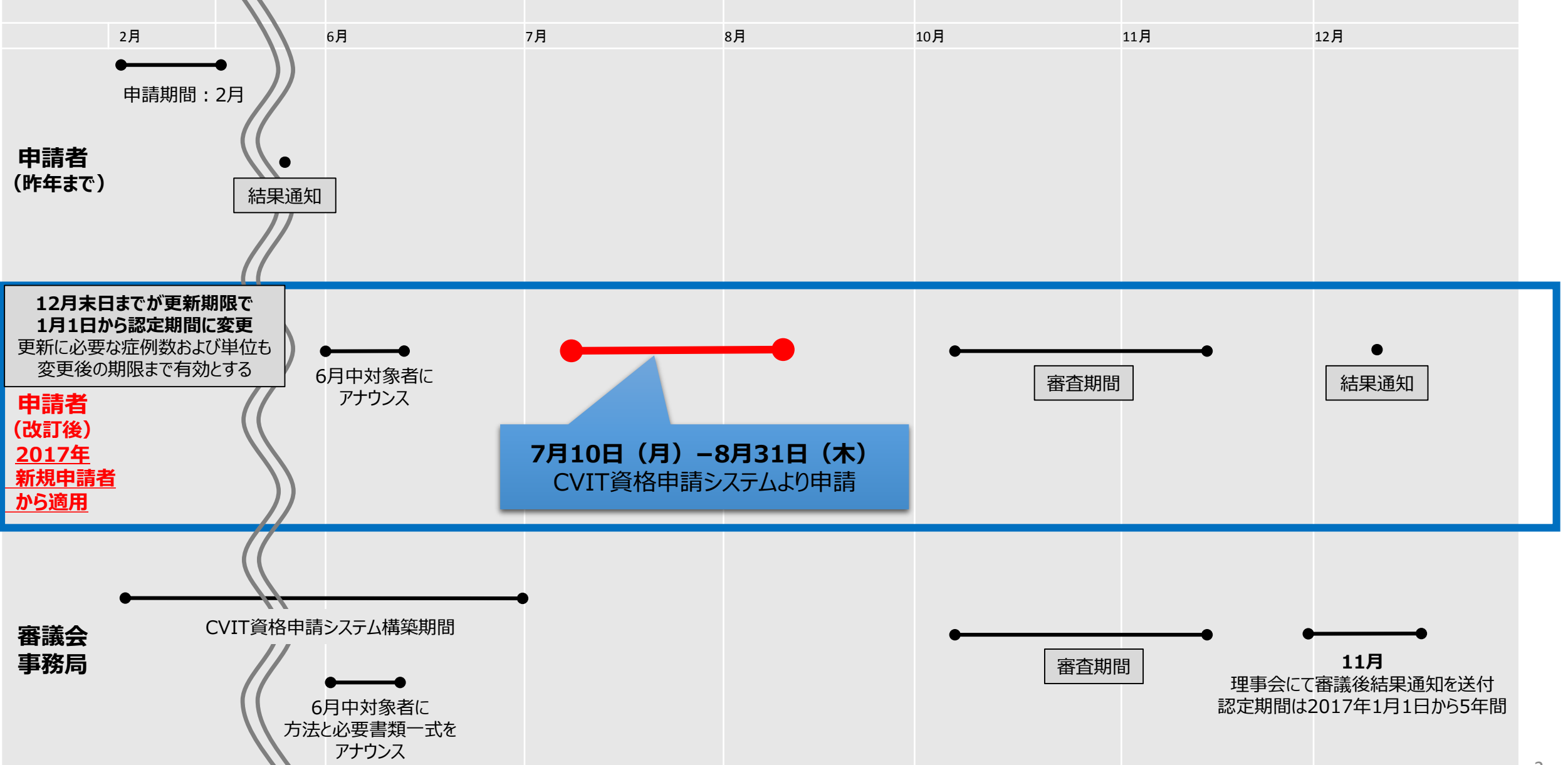

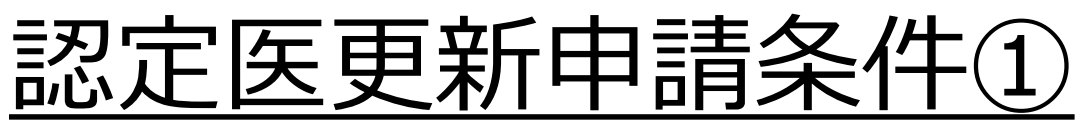

CVIT認定医・専門医・名誉専門医・施設代表医および研修施設・研修関連施設の資格更新規定(第6項)より抜粋

- 6.認定医の資格更新条件は以下とし、更新は5年毎とする。
- ①日本心血管インターベンション治療学会に所属していること。
- ② J-PCI レジストリーに全例登録していること。
- ③指導にあたった本学会代議員、専門医、名誉専門医のうち1名の推薦状があること。

(7/25加筆:指導にあたった本学会代議員、専門医、名誉専門医のうち1名の推薦状のご提出は不要になりました)

- ④ 認定後5年間に、本学会および関連学会が主催する学術集会、本学会が認定した学術集会、学術講演会、研究 会への参加と、学会発表または学術論文掲載により、認定医は25単位を取得しなければならない。25単位のうち、 以下の3つを必須とする。
  - ・ライブ単位:10単位(10単位を超える分はカウントしない)

<備考>2016年度更新対象者、2017年度更新対象者はライブ必要単位を5~10点で可とし、2018年度更新対 象者から10点を必須とする。

3

- 放射線防護講習会:1単位
- 医療安全·倫理講習会:1単位

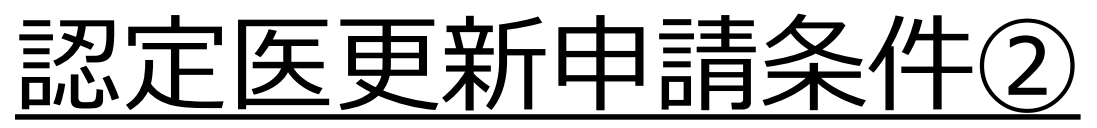

- ⑤ 認定医の資格更新申請の手続きには、定められた様式の他に、以下のものを提出しなけ ればならない。
  - ・学術集会、講演会に参加したことを証明する参加証の写し
  - ・発表者を証明するプログラムの写し
  - ・論文タイトルのページの写し
  - ・放射線防護講習会に参加したことを証明する参加証の原本写し
  - ・医療安全・倫理講習会に参加したことを証明する参加証の原本写し

(日本循環器学会の放射線防護講習会および医療安全・倫理講習会に参加した場合 は、参加したことを証明する参加証の写しで可)

<備考>今年度より、更新書類全アップロードに伴い、放射線防護講習会と医療安全・倫理講 習会の受講証も、原本の提出ではなく、データの写しをアップロードしてください

⑥認定医は更新の時点で60歳以上の場合は、上記項目6①~⑤の条件充足の有無を 問わず更新できる。

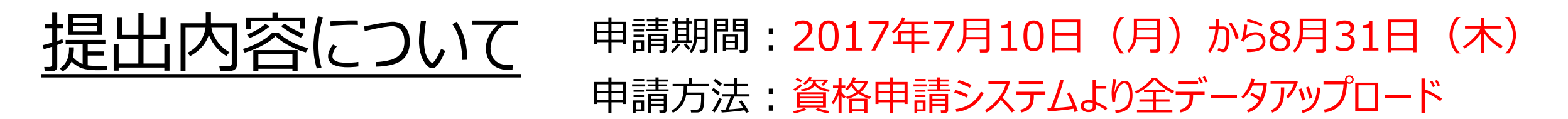

<CVIT資格申請システムへ<u>アップロード</u>するデータ>

### ①認定医更新申請書

### ②取得単位申請書

③更新単位参加証

## CVIT資格申請システムログイン後操作手順

### <u>申請画面ログイン方法</u> ホームページ画面に表示される「CVIT専門医認定医制度審議会 資格申請シス テム」より、申請手続きを進めてください。

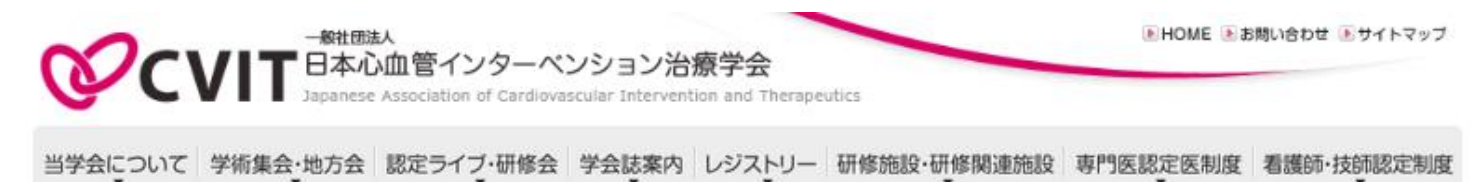

### より良いカテーテル治療を通じて 心血管疾患の克服を目指す

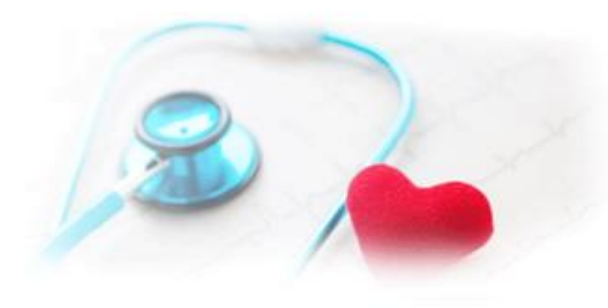

市明医の検索けったらから

| 最新情報(会会      | <ul> <li>) 過去の一覧はこちら</li> </ul>                  |                                                                                     |
|--------------|--------------------------------------------------|-------------------------------------------------------------------------------------|
| 2017年06月19日: | 研修施設・研修関連施設一覧を更新しました                             | » ログインページへ «                                                                        |
| 2017年06月19日: | NCDサーバーメンテナンスのお知らせ(2017年6月22日(木)<br>12:00~13:00) | CVIT専門医認定医制度審議会<br>資格申請システム                                                         |
| 2017年06月13日: | NCDサーバーメンテナンスのお知らせ(2017年6月15日(木)12:00~13:00      |                                                                                     |
| 2017年06月12日: | ◆緊 急◆ COMETガイドワイヤー断裂リスクについて                      | 専門医・認定教育施設検索                                                                        |
| 2017年06月01日: | <u>専門医資格取得のための教育セミナーの開催および、e-ラーニング開設のご</u><br>案内 | <ul> <li>CVIT認定医と教育認定施設を検索できる</li> <li>ようになりました。</li> <li>図 認定医の検索はこちらから</li> </ul> |

### 7月10日(月) 0:00 より アクセス可能になります。

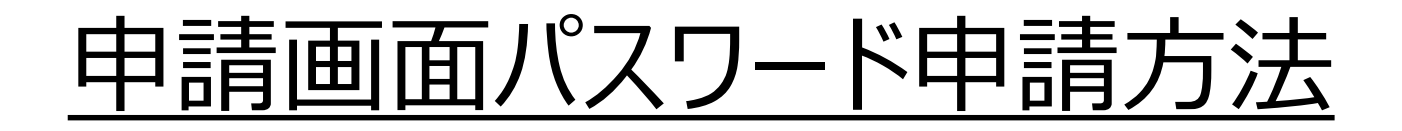

| 》<br>資格申請システム                                                                                              |                                                      |                          |
|----------------------------------------------------------------------------------------------------|------------------------------------------------------|--------------------------|
| グイン                                                                                                    |                                                      |                          |
| <ul> <li>パスワードはCVIT会員サイトのものではあり。</li> <li>本システムへのパスワード登録を行っていない</li> <li>パスワードをお忘れの場合はこちらから再設す。</li> </ul> | <mark>ません。</mark><br>い場合はこちらから登録してください。              | こちらからログイン用パスワの由語を行ってください |
| なお、バスワードは <b>8文字以上</b> 、英大文字・英                                                                             | 小文字・数字・記号のうち3種類以上を含むものです。                            | の十時で1」フ してんらい。           |
| なお、バスワードは <b>8文字以上</b> 、英大文字・英<br><b>CVIT会員番号</b>                                                          | 小文字・数字・記号のうち <b>3種類以上</b> を含むものです。<br>00000          | の中間で1JJCてたとい。            |
| なお、バスワードは <b>8文字以上</b> 、英大文字・英<br><b>CVIT会員番号</b><br>パスワード                                                 | 小文字・数字・記号のうち <b>3種類以上</b> を含むものです。<br>00000<br>***** | の中間で1」<br>ノー<br>て、たらい。   |

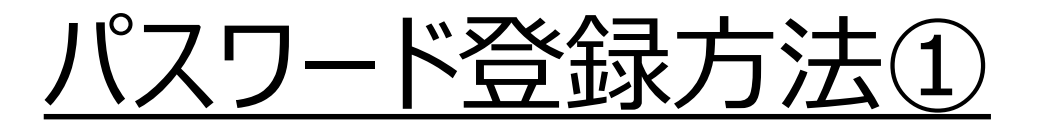

#### 手順①

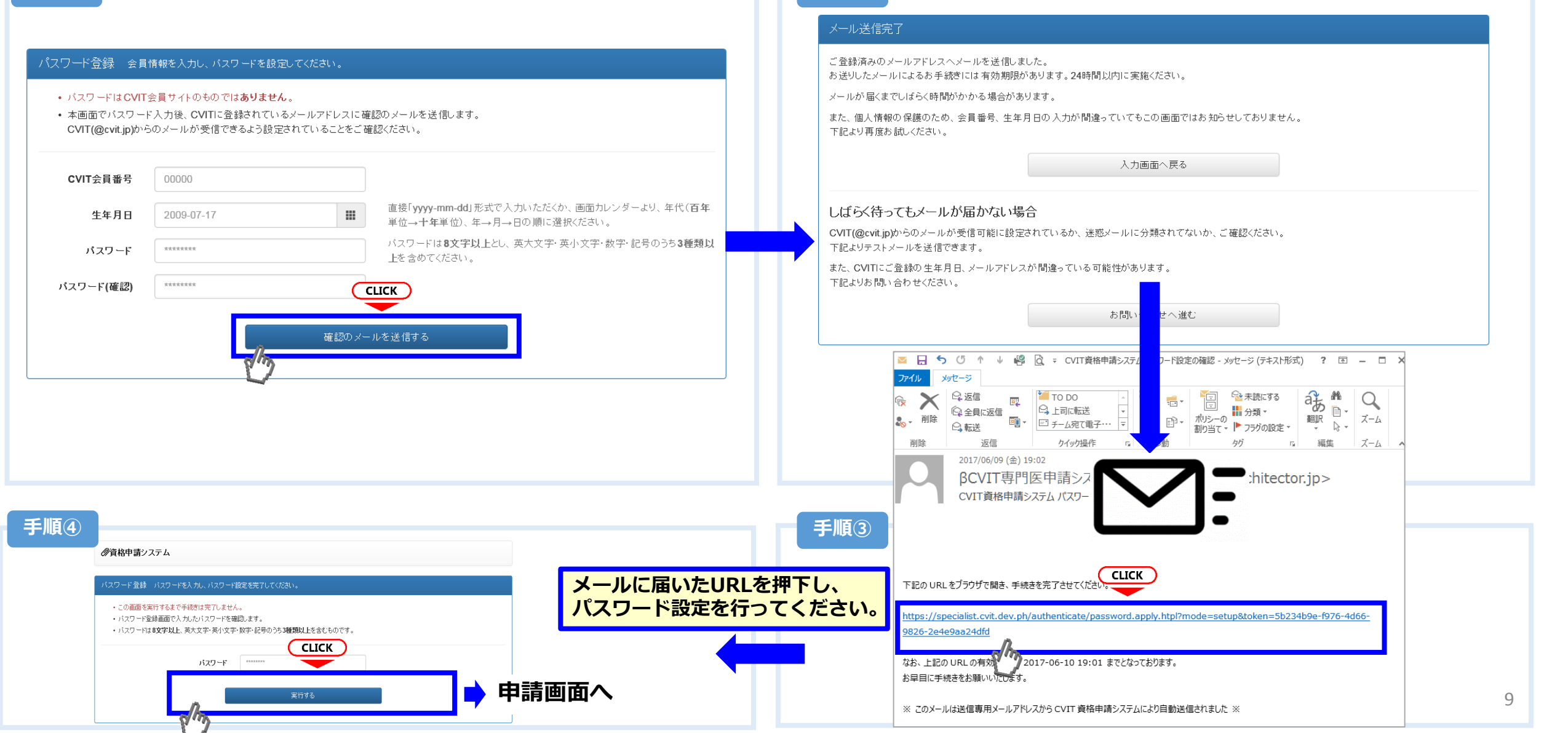

手順2

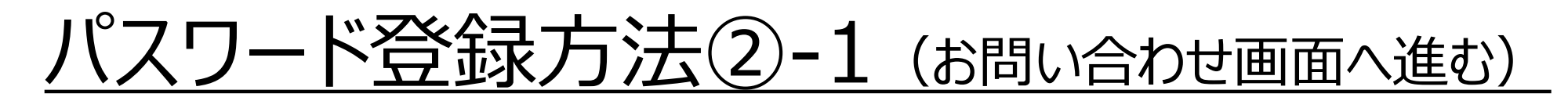

#### メール送信完了

ご登録済みのメールアドレスへメールを送信しました。

お送りしたメールによるお手続きには有効期限があります。24時間以内に実施ください。

メールが届くまでしばらく時間がかかる場合があります。

また、個人情報の保護のため、会員番号、生年月日の入力が間違っていてもこの画面ではお知らせしておりません。 下記より再度お試しください。

入力画面へ戻る

### しばらく待ってもメールが届かない場合

CVIT(@cvit.jp)からのメールが受信可能に設定されているか、迷惑メールに分類されてないか、ご確認ください。 下記よりテストメールを送信できます。

また、CVITにご登録の生年月日、メールアドレスが間違っている可能性があります。 下記よりお問い合わせください。

### 

パスワード登録方法②-2(登録情報の確認と変更方法について)

| お問い合わせ                                                                                                    |                                                                                                    |                                                                     |                               |                                                                                                    |
|----------------------------------------------------------------------------------------------------|----------------------------------------------------------------------------------------------------|---------------------------------------------------------------------|-------------------------------|----------------------------------------------------------------------------------------------------|
| <ul> <li>・ 登録内容の確認、変更依頼はこ</li> <li>・ CVIT(@cvit.jp)からのメールが<br/>必ずメールが届くか確認してから</li> <li>・ なりすまし等を防止するためごす</li> <li>・ なお、変更内容の反映には1~2</li> </ul> | ちらからお申し込みください。<br>愛信できるよう設定されていない場合、 <b>お問い</b><br>らお申し込みください。<br>K人確認のお願いをさせていただく場合があい<br><b>2営業日</b> 程度お時間を頂く場合がございます。 | <b>らわせへの対応にお時間がかかってしまいま</b><br>します。<br>あらかじめご了承ください。                | .च <b>.</b>                   | 本申請システムで使用するアドレスが有効かあらかじめ<br>確認するための機能です。<br>「このアドレスへCVITからのメールが届くか確認す<br>る」を押下し、テストメールを送信した後、                                         |
| CVIT会員番号<br>氏名<br>生年月日                                                                                                    | 00000<br>心血管 治<br>2009-07-17                                                                                             | <ul> <li>直接「yyyy-mm-dd」形式で入力い;</li> <li>り、年代(百年単位→十年単位)、</li> </ul> | ただくか、画面カレンダーよ<br>∓→月→日の順こ選択ぐだ | <しばらく待ってもメールが届かない場合><br><u>・ご利用のネットワーク管理者に問い合わせいただく</u> か、<br><u>・別のメールアドレスをご利用いただく</u> か、<br><u>・迷惑メールに振り分けられていないかを確認</u> してくだ<br>さい。 |
| メールアドレス<br>メールアドレス(確認)<br>ご連絡先(電話番号)                                                                                                    | <b>こちらに</b> Alec <b>ルアドレスを入力</b><br>から確認してください。<br>cvit@example.com<br>03-3000-1234                                      | さい。<br>このアドレスへCVITからのメール<br>お問い合わせ内容の確認に使用す<br>終のつく毎話毎号を入力ください      | が届くか確認する<br>る場合があります。日中連      | <テストメールの受信が確認できた場合><br>こちらの画面からお問い合わせの後、CVIT事務局から<br>の返信をお待ちいただいてから、改めてログイン用パス<br>ワードの申請を行ってください。                                      |
| (内線)<br>その他 連絡事項                                                                                                    | 1234                                                                                                    |                                                                     | ※任意                           | ※利用するメールアドレスが会員登録されているメール<br>アドレスと異なる場合、「その他連絡事項」にメールア<br>ドレス変更希望の旨、ご連絡いただき、CVIT事務局か<br>らの返信をおまちください。                                  |
|                                                                                                    | - 上記内容を送<br>-                                                                                                    | 1695                                                                |                               | 11                                                                                                    |

## CVIT資格申請システムログイン後操作手順①-1

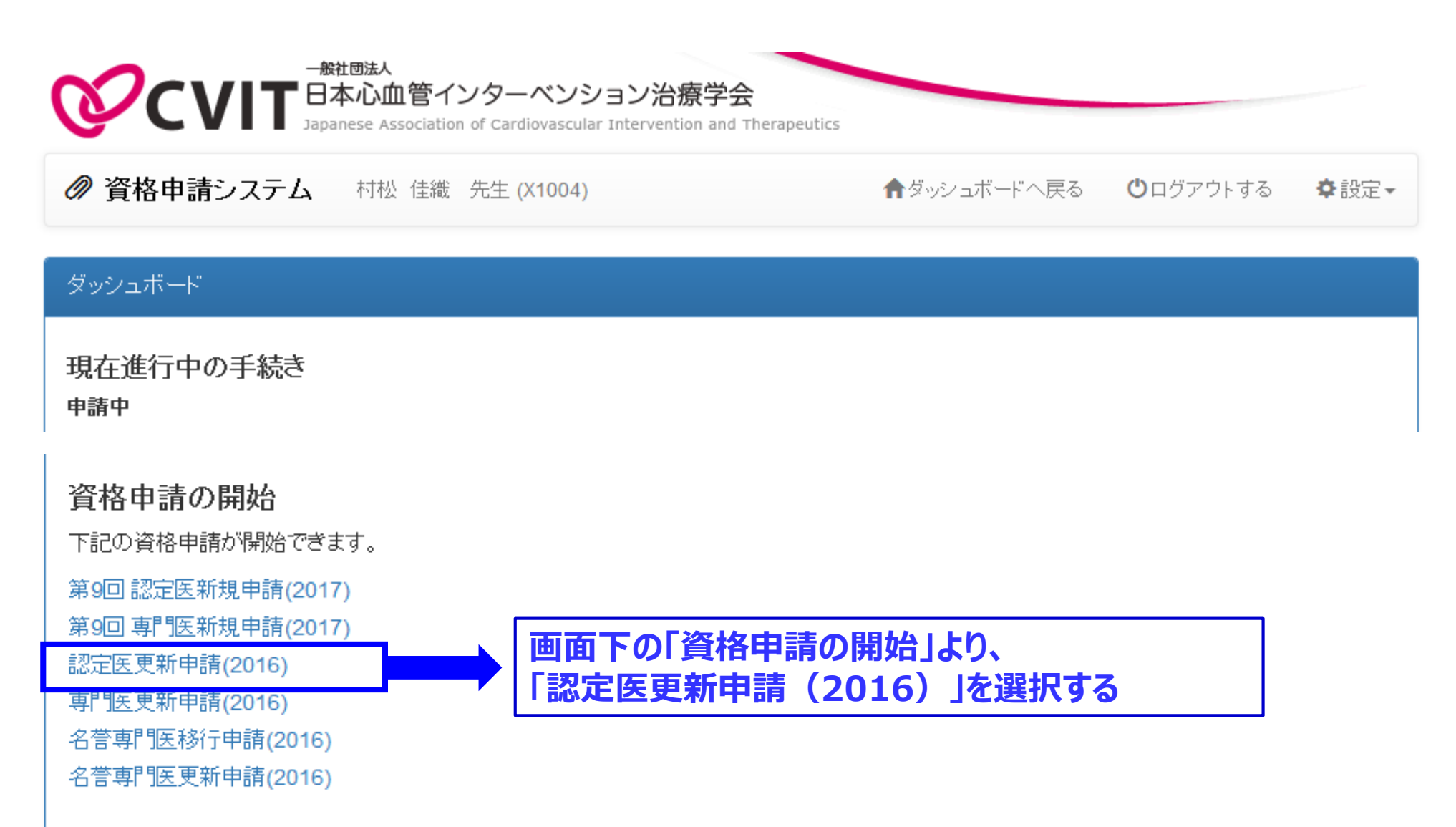

## CVIT資格申請システムログイン後操作手順①-2

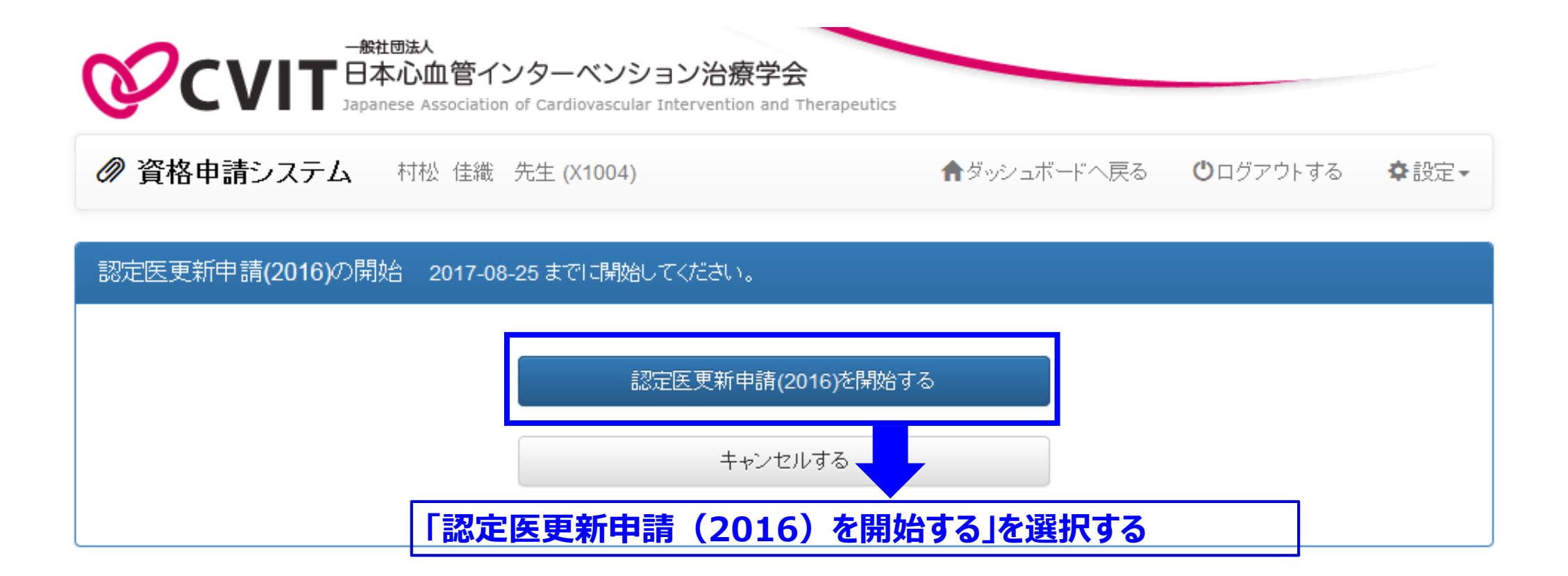

## CVIT資格申請システムログイン後操作手順①-3

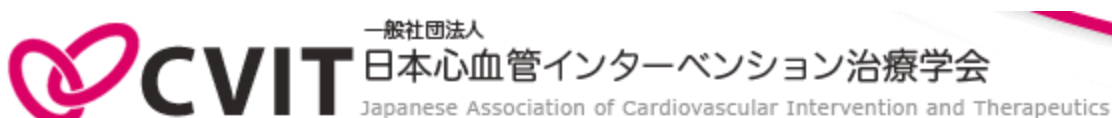

⑦ 資格申請システム 村松 佳織 先生 (X1004)

▲ダッシュボードへ戻る Ůログアウトする

#### ✿設定▼

#### ダッシュボード

現在進行中の手続き

#### 申請中

第9回 認定医新規申請(2017) 書類提出 第9回 専門医新規申請(2017) 書類提出

認定医更新申請(2016) 書類提出

専門医史新申請(2016)書類提出

資格申請の開始 下記の資格申請が開始できます。 第9回 認定医新規申請(2017) 第9回 専門医新規申請(2017) 認定医更新申請(2016) 専門医更新申請(2016) 名誉専門医移行申請(2016) 名誉専門医更新申請(2016)

下の「資格申請の開始」から「認定医更新申請(2016)」 を選択すると、ダッシュボードの「現在進行中の手続き(申 請中)」画面に表示されますので「認定医更新申請 (2016) 書類提出」を選択してください。

## CVIT資格申請システムログイン後操作手順②

### 認定医更新申請書の「記入様式」をクリックし、申請書類をダウンロードしてください。

### 認定医更新申請書

下記「記入様式」よりダウンロードした申請書類に記入ください。 提出時はスキャンしたPDFファイルをアップロードください。

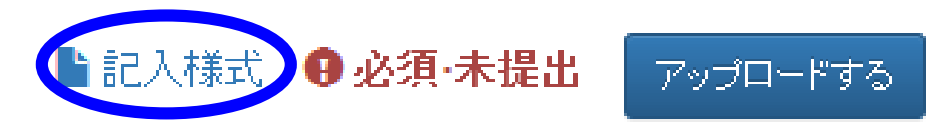

### 認定医更新申請(2016)。

#### **朝"医認定医制度審議会**。

| 申請 | 诸情 | 報₽ |    |          | .1 |
|----|----|----|----|----------|----|
| 숲  | 員  | 番  | 号↔ | <i>چ</i> | a  |
| 医  | 籍  | 番  | 号₽ | ¢        | a. |
| 氏  |    |    | 名₽ | چ.       | а  |

### 認定医更新申請書 表紙

### 会員番号、医籍番号、氏名を入力

※医籍番号は、必ず医師免許証を確認の上、記入すること

| 事務局使用欄↔   |              |    |
|-----------|--------------|----|
| 事務局書類確認日₽ | <del>ب</del> | ]. |
| 事務局精査終了日₽ | ته<br>ا      | ]. |
| 審査官審査終了日↩ | <b>ب</b>     |    |
| 審議会最終判定日₽ | <b>ب</b>     |    |

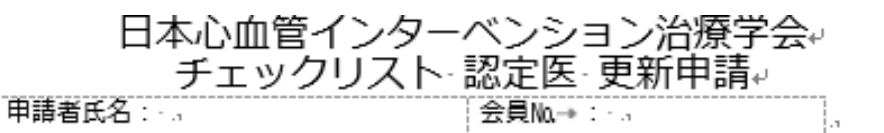

| 甲請書類.,                                                                                                    | ○× (申請者は必ず<br>チェックしてください) . | 事務居               | 時用欄, | .1     |    |
|----------------------------------------------------------------------------------------------------|-----------------------------|-------------------|------|--------|----|
| ·認定医資格更新審查申請書。                                                                                                    |                             | O                 | .1   | .1     | .1 |
| ・レジストリー参加登録宣誓書。                                                                                                    | .,0                         | .1                | .1   | .1     |    |
| ・参加証データ(25 単位分) 🦷                                                                                                    |                             | ., <b>O</b>       | а    | .1     | .1 |
| ・研究業績を証明する雑誌・抄録の写し(任意)。                                                                                                    |                             | л                 | л    | .1     | .1 |
| ・取得単位甲請書(Excel データ),                                                                                                    |                             | .,O               | а    | .1     | .1 |
| 。<br>(更新単位)。                                                                                                    |                             |                   | -    |        |    |
| 申請種類。                                                                                                    | (申請者は必ず                     | 点数<br>パは胆入してください) | 事務   | 扃使用欄., | .1 |
| 更新単位(認定後 5 年間で 25 点)。                                                                                                    | 合計口( <b>40</b>              | 口点,               | .1   |        | .1 |
| <ul> <li>CVIT 学術集会</li> <li>CVIT 地方会</li> <li>CVIT 学術集会(座長・発表)</li> <li>CVIT 地方会(座長・発表)</li> <li>CVIT 地方会(座長・発表)</li> <li>学術集会(教育講演)</li> <li>関連学会学術集会</li> <li>論文掲載(原著論文、筆頭著者)</li> <li>論文掲載(原著論文、共著者)</li> <li>ライブデモンストレーションを伴わない研修会</li> </ul> | 000 30                      | ] □ □ 点.,         | .1   |        | .1 |
| ・ライブデモンストレーション。<br>(5 点以上必須、10 点までカウント可)。                                                                                                    | 0000 8                      | 口口点.,             | .1   |        | .1 |
| ・放射線防護講習会(必須1点)。                                                                                                    | 0000 1                      | ] 口口点.,           | а    |        | .1 |
| ・医療安全・倫理講習会(必須1点)。                                                                                                    | 0000 1                      | 000点,             | а    |        | .1 |

### 認定医更新申請書 P1.

### ◎チェックリスト認定医更新申請

<u>申請時にアップロードする書類データが不足なく全て揃っているか、必ずチェックリストに記載すること</u>

### <注意事項>

- ※ 2016年度更新対象者、2017年度更新対象者はライブ必要 単位を5~10点で可とし、2018年度更新対象者から10点を 必須とする。
- ※ 2016年度更新対象者は、申請日までに参加した単位を更新 点として認める。
- ※ 放射線防護講習会および医療安全倫理講習会受講単位は 認定期間中1回の受講単位のみ有効とし、複数回受講分はカ ウントできない。
- ※ 取得単位分の点数内訳は専門医認定医制度審議会更新規 定5ページ目を参考にする。

#### 日本心血管インターベンション治療学会。

#### 認定医□資格更新審査申請書↩

一般社団法人□日本心血管インターベンション治療学会 → 。 専門医認定医制度審議会□委員長□殿。

年000月000日

₽.

私は、一般社団法人口日本心血管インターベンション治療学会口資格更新にあたり、所定の申請書類を添

→えて認定医へ申請をいたします。.

. 1

| フリガ ナ↩                                       | ę                          |    |     |         |                          |    |        | ,                 |
|----------------------------------------------|----------------------------|----|-----|---------|--------------------------|----|--------|-------------------|
| 申請者氏名↩<br>( 自 署 )↩                           |                            |    |     |         |                          |    |        | ED.               |
| 生年月日↩<br>(西 暦)↩                              |                            | 年  | F   | ₹       | 日+ 4                     |    |        | ٢                 |
| CVIT会員番号↩                                    |                            |    |     |         |                          |    |        | 4 1<br>4          |
| 認 定 番 号↩                                     |                            |    |     |         |                          |    |        | 4 ,<br>4          |
| 認定期間↩                                        | 年。                         | 月。 | Ħ., | から.,    | 年。                       | 月。 | Ħ.     | まで., <sup>1</sup> |
| 医 籍 番 号↓<br><u>※必ず医師免許離をご確認</u><br>の上ご記入作さい。 | Ð                          |    | 医師免 | 許取得     | 日(西暦)₽                   |    | 年000月( | . <b>H</b> a a c  |
| <b>部 届 生</b> 夕 。                             | ¢                          |    |     |         |                          |    |        | ٢                 |
| лљлач                                        | ↔<br>部科名 <u>□□□□□□□□</u> ↔ |    |     | ┙<br>役聸 | ゼ<br>役職 <u>ロロロロロロロ</u> ジ |    |        | ٢                 |
| 所属先住所↩                                       | <b>⊤</b> ⊷<br>₽            |    |     |         |                          |    |        |                   |
|                                              | TEL:+                      |    |     | FA      | FAX:0                    |    |        | 1                 |
| 自宅住所↩                                        | ب∓<br>ب                    |    |     |         |                          |    |        | ······            |
|                                              | TEL:+                      |    |     | FΑΣ     | FAX:0                    |    |        |                   |
| メールアドレス。                                     | ę                          |    |     |         |                          |    |        | 1                 |

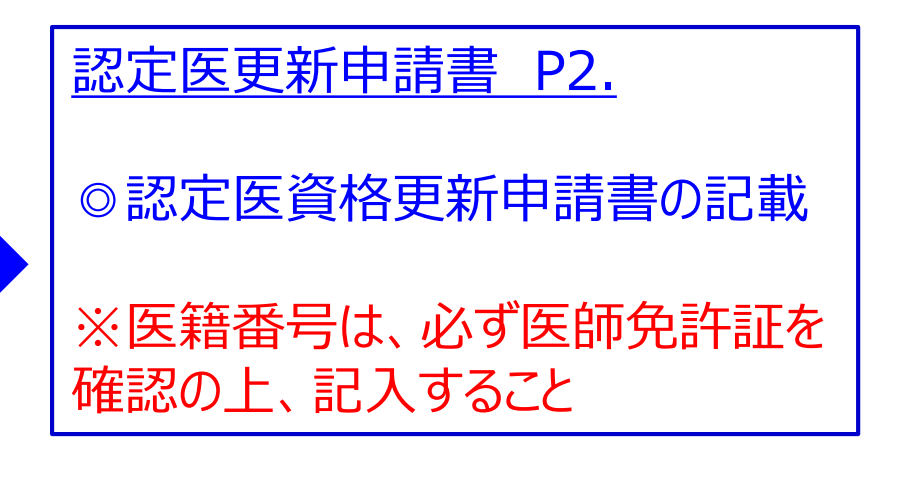

日本心血管インターベンション治療学会。

レジストリー参加登録宣誓書。

(申請時に在籍している施設での証明をいただいてください。)→

| ę                   | □□年□□月□□日↔" |
|---------------------|-------------|
| تم                  | 4.1         |
| 申請者氏名↩<br>本人署名(自署)↩ |             |

私口口<u>口口口口口口口口口口口</u>口は、CVII 認定医の更新申請をするにあたり、CVII の症

例登録事業(レジストリー)について、□□□□年□□月より開始し、全例登録行っており、

また、<u>登録時に申請する医籍番号が医師免許証と合致した正しいものである</u>↩

ことを宣誓いたします。↩

もし登録の不履行や誤った医籍番号を入力していた場合、意図的に虚偽の申請を行なったと みなされ、資格申請の取消、資格の喪失、学会からの除名などいかなる措置にも異議の申し 立ては行いません。↩

Į.

| 4           | а           |
|-------------|-------------|
| ų.          | □年□□□月□□□日↩ |
| ф.          |             |
|             |             |
| (証明者)↩      | ф<br>(      |
|             | $\sim$      |
| NCD施設診療科長+  |             |
|             |             |
| *白鹭またけ 控印が、 | 必須です .      |

### 認定医更新申請書 P3. ◎レジストリー参加登録宣誓書 申請時に在籍している施設で、NCD施設診療科 • 長より、証明をいただく 赤字下線部を必ず確認し、誓約すること ◎医籍番号の誤登録が判明した場合 医籍番号がNCD上に正しく登録されていない場合、 症例を正しくカウントすることができかねます。ただちに、 NCDへ医籍番号の修正依頼を連絡してください。 NCDお問い合わせ

https://www.ncd.or.jp/contact/medical/cli nicalcase/ 日本心血管インターベンション治療学会。

代議員・専門医・名誉専門医□推薦状↔

指導にあたった本学会代議員、専門医、名誉専門医のうち 1 名の推薦状が必要です。」 いずれかを丸で囲んでください。」

\*自署または、捺印が必須です。

 ●代議員·専門医·名誉専門医 推薦状 ы. <申請者>↩ 実際に指導にあたられた本学会代議員、専門医、 会,員,番,号:↩ ₽. 名誉専門医のうち1名より推薦状をいただく 会員氏名:↩ Ð 申請者は、会員番号、会員氏名、所属施設名、 所匾施設:↩ 職名を記載すること 職□□□・名:↩ Ð 一推薦者は、所属支部名、所属施設名、会員番号、 上記の会員は、私(日本心血管イ) 学会代議員、専門医、または名誉。 、CVII 認定医(更新)について推 専門医)の指導の下、十分な学識、 認定番号、氏名(自署または捺印必須)を記載 薦いたします。↩ すること <推薦者>₽ 7/25加筆:指導にあたった本学会代議員、専門医、名誉 禸 所属支部:00000000 □□支部↩ 専門医のうち1名の推薦状のご提出が不要になりました。 ▲ 施 設:□□□□□□□ ) □ □ ₽ 既にデータをアップロードいただいている方におかれまし ては、本データ分のみを削除するためだけの差し替え作 業は不要でございます。審査をお待ちください。 専門医または名誉専門医認定番号:□□□□□□□□□□□□□□□□□□□□□□ (Eр.) 

認定医更新申請書 P4.

20

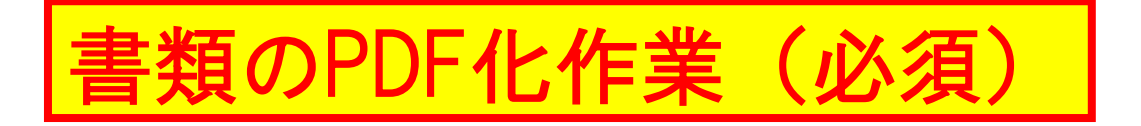

| レジストリー参加登録宣誓書 |          |         |      |    |  |  |  |
|---------------|----------|---------|------|----|--|--|--|
|               | 認        | 定医資格    | 更新申詞 | 清書 |  |  |  |
|               | チェッ      | ックリスト   |      |    |  |  |  |
| 日本心血管インターベンショ | ン治療学会。   |         |      |    |  |  |  |
| 認定医更          | 「新申請     | (2016). | 4    |    |  |  |  |
| 朝門医認定医制度審議会。  |          |         |      |    |  |  |  |
| 申請者情報。        |          |         | a    |    |  |  |  |
| 会 員 番 号↩      | 01234~   |         | a    |    |  |  |  |
| 医 籍 番 号↩      | 000000+2 |         | а    |    |  |  |  |
| 氏 名。          | 心血管□太郎∘  |         | .1   |    |  |  |  |
|               |          |         |      |    |  |  |  |
| 事務局使用欄。       |          |         | a    |    |  |  |  |
| 事務局書類確認日₽     | ę        |         | .1   |    |  |  |  |
| 事務局精査終了目₽     | ø        |         |      |    |  |  |  |
| 審査官審査終了日₽     | ø        |         | a    |    |  |  |  |
| 審議会最終判定日@     | ø        |         |      |    |  |  |  |

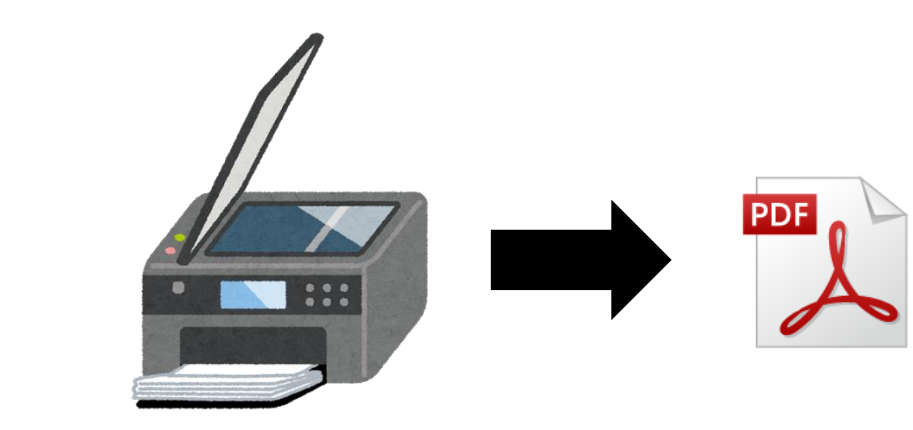

### ◎書類のPDF化作業について

<u>申請時に必要な書類準備ができた後、書類は全てス</u> <u>キャンし1ファイル(PDF)化すること</u> ※郵送での書類提出は廃止となりますのでご注意くだ さい。

ファイル名: 「認定医更新(申請書)」+「会員番号」+「氏名」 例:認定医更新(申請書)01234心血管太郎

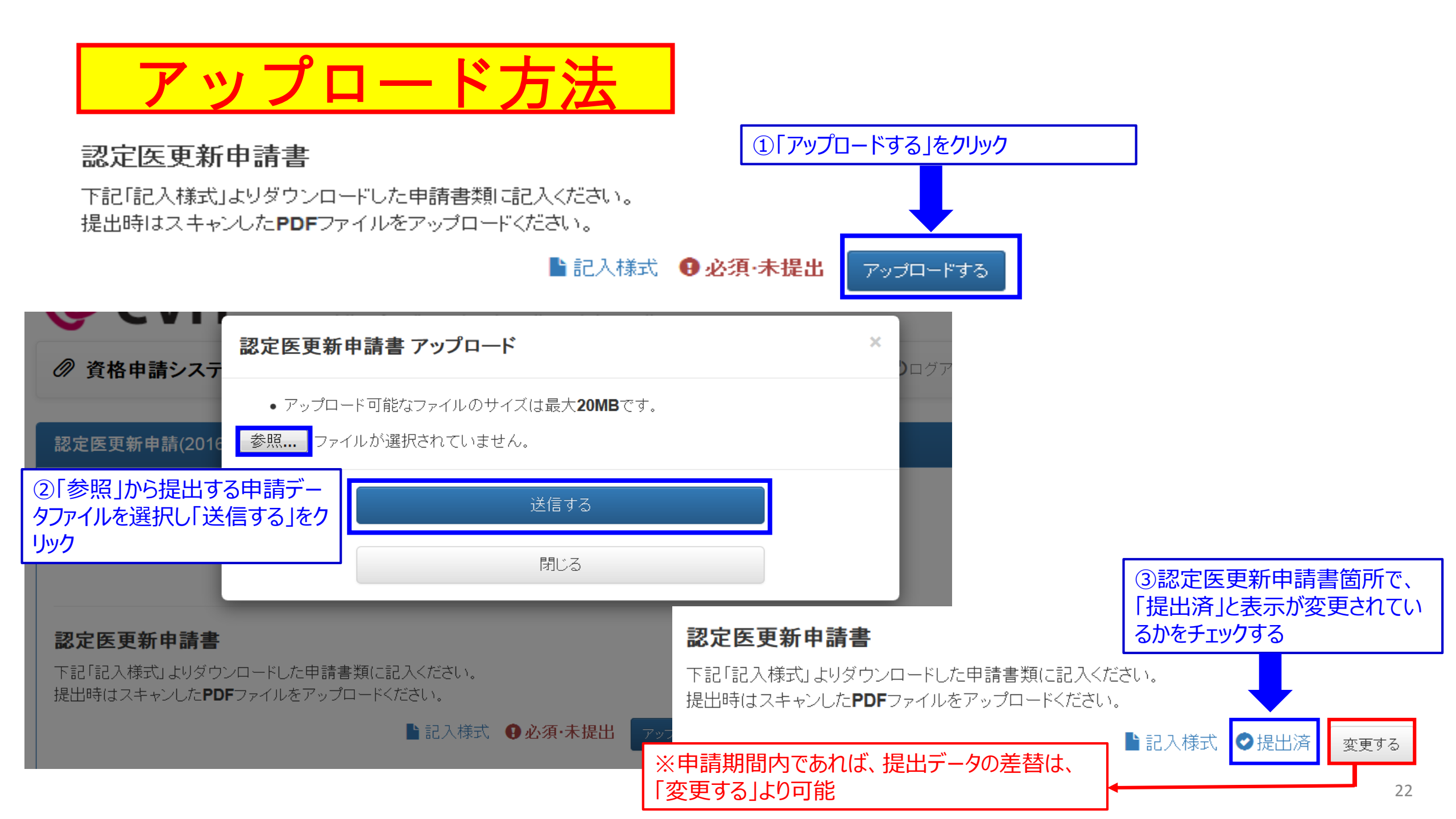

## CVIT資格申請システムログイン後操作手順③

# 取得単位申請書と、更新単位参加証データ貼付欄の「記入様式」をクリックし、申請書類をダウンロードしてください。

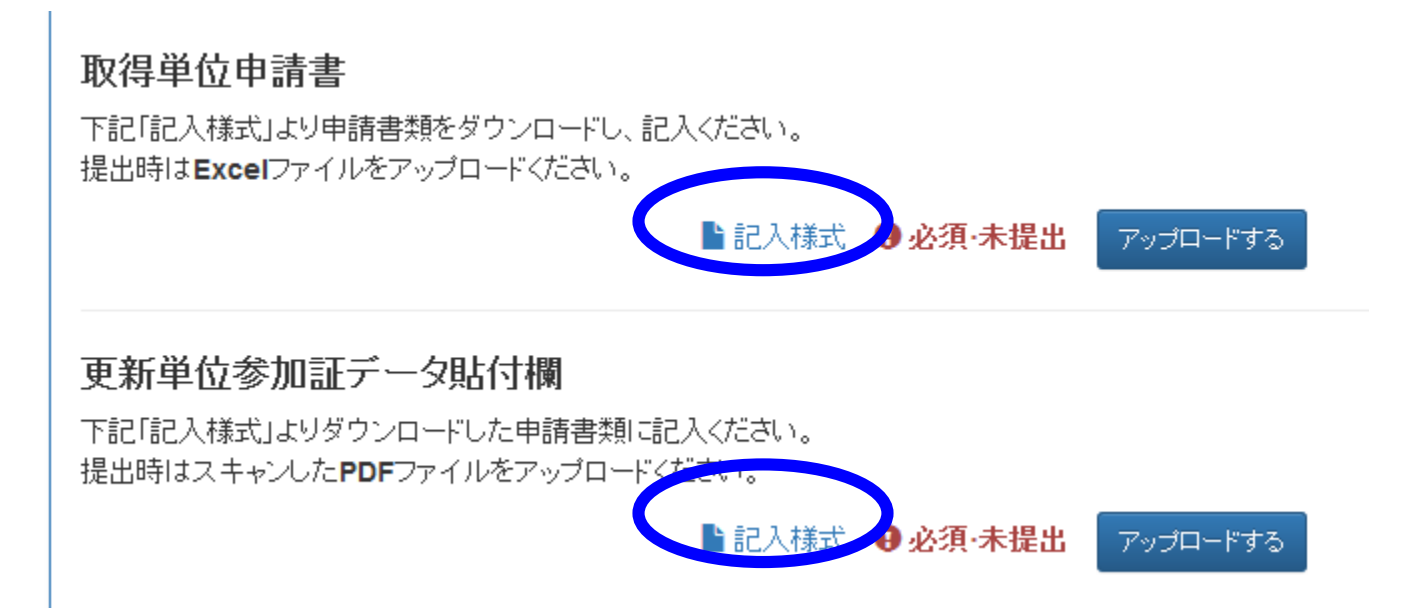

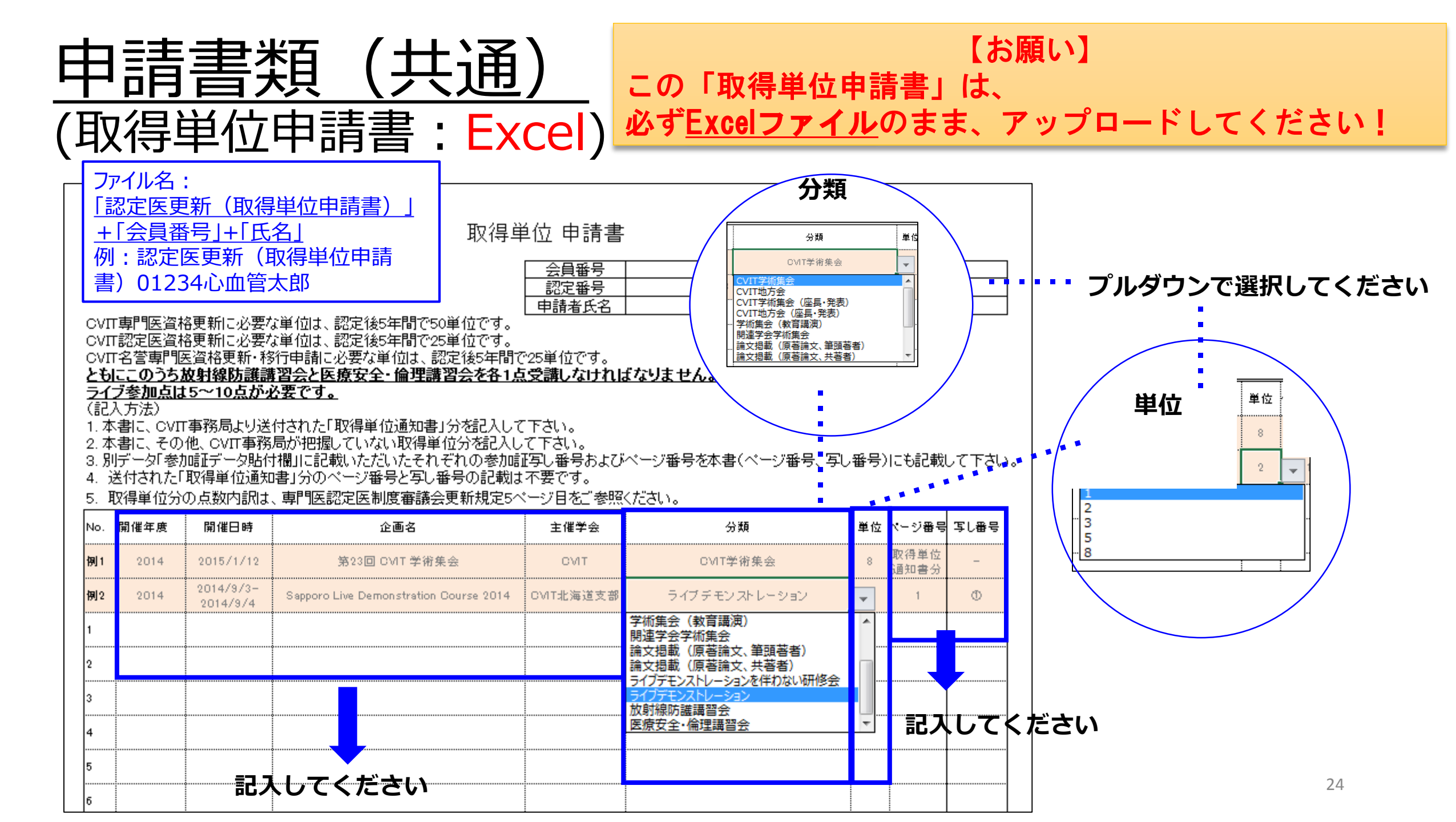

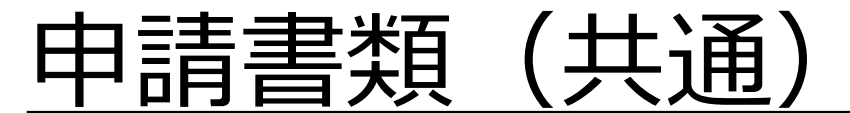

### (参加証データ貼付欄)

【CVIT学術集会・地方会、CVIT学術集会・地方会(座長・発表)学術集会(教育講演)、関連学会学術集会、ライブを伴わない研修会参加分)

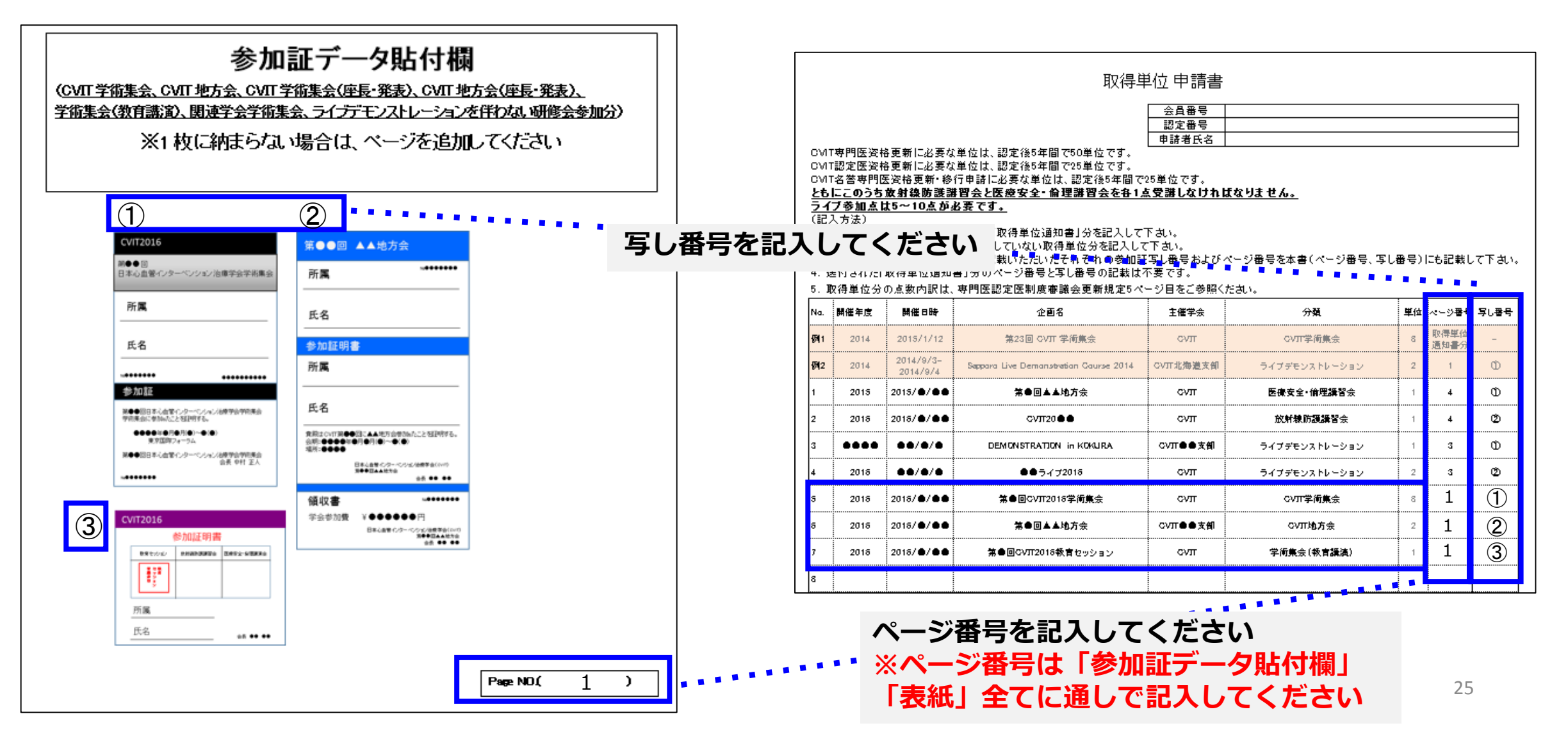

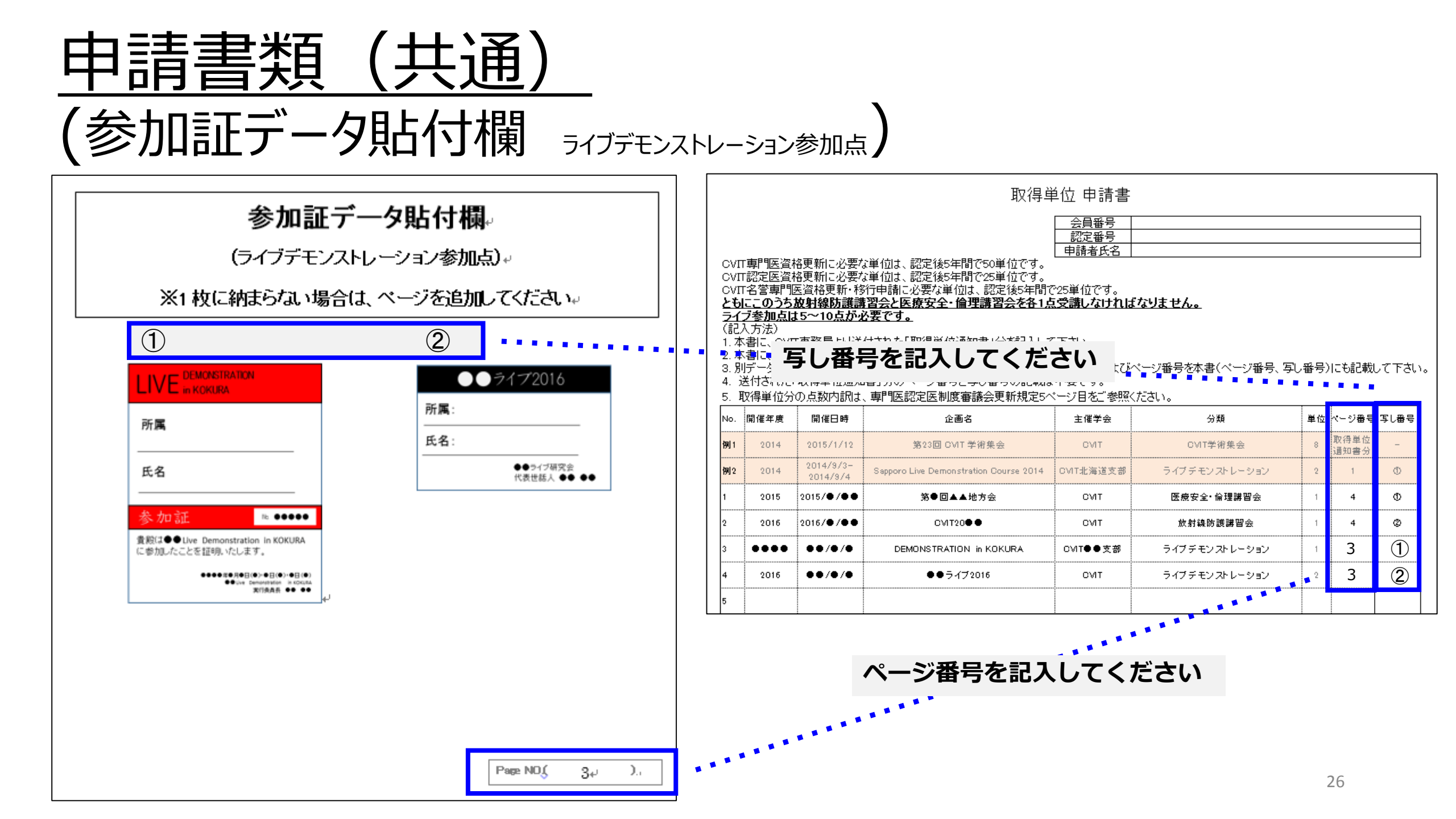

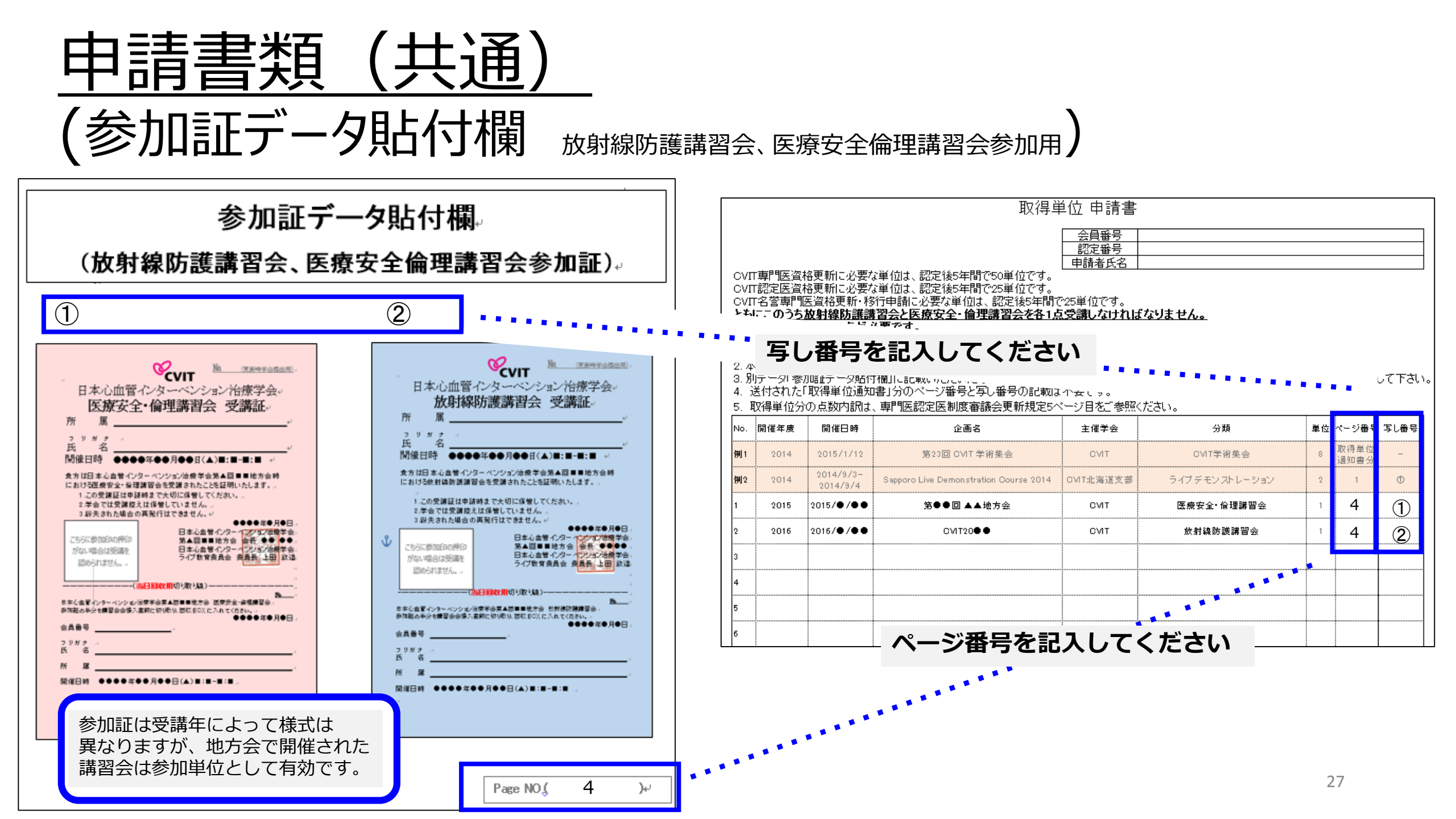

## <u>申請書類(共通)</u> (取得単位を証明する雑誌・抄録の写し(任意)表紙)

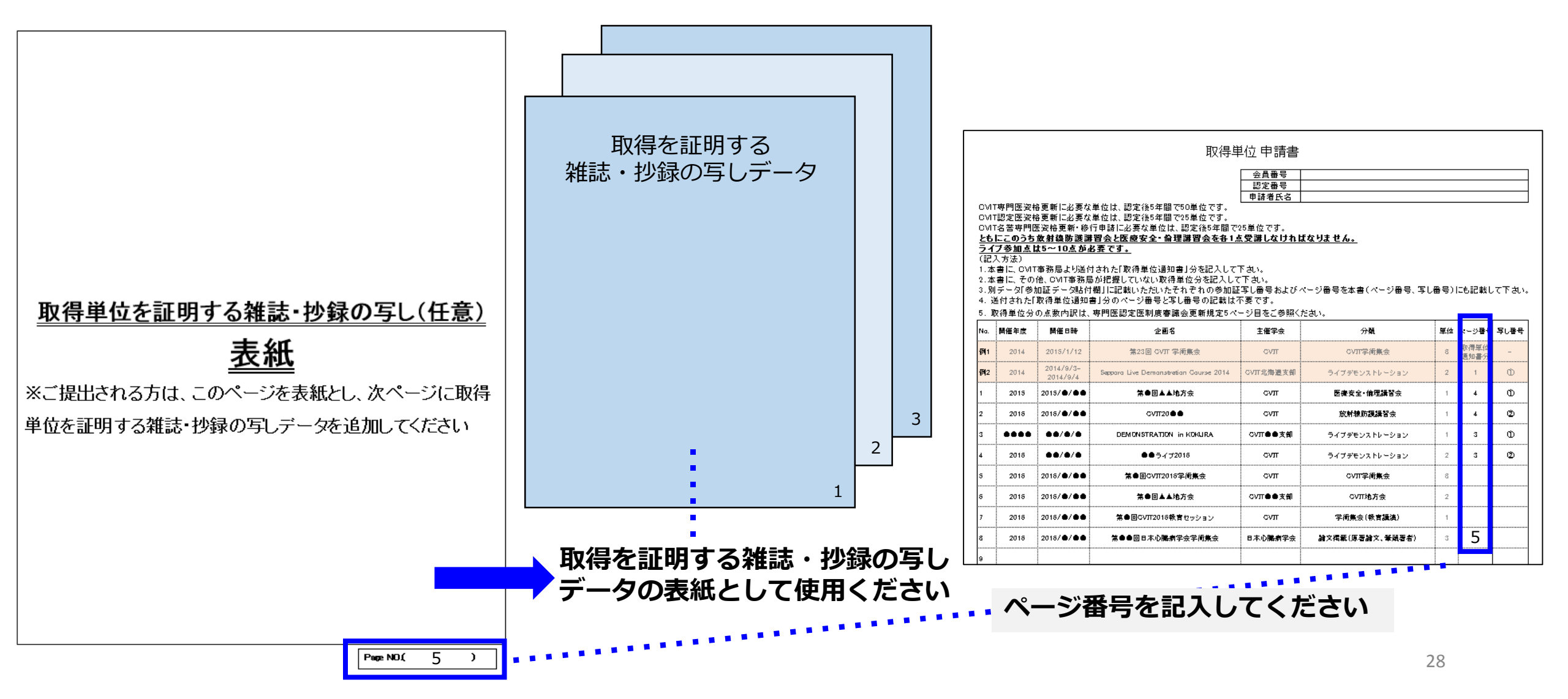

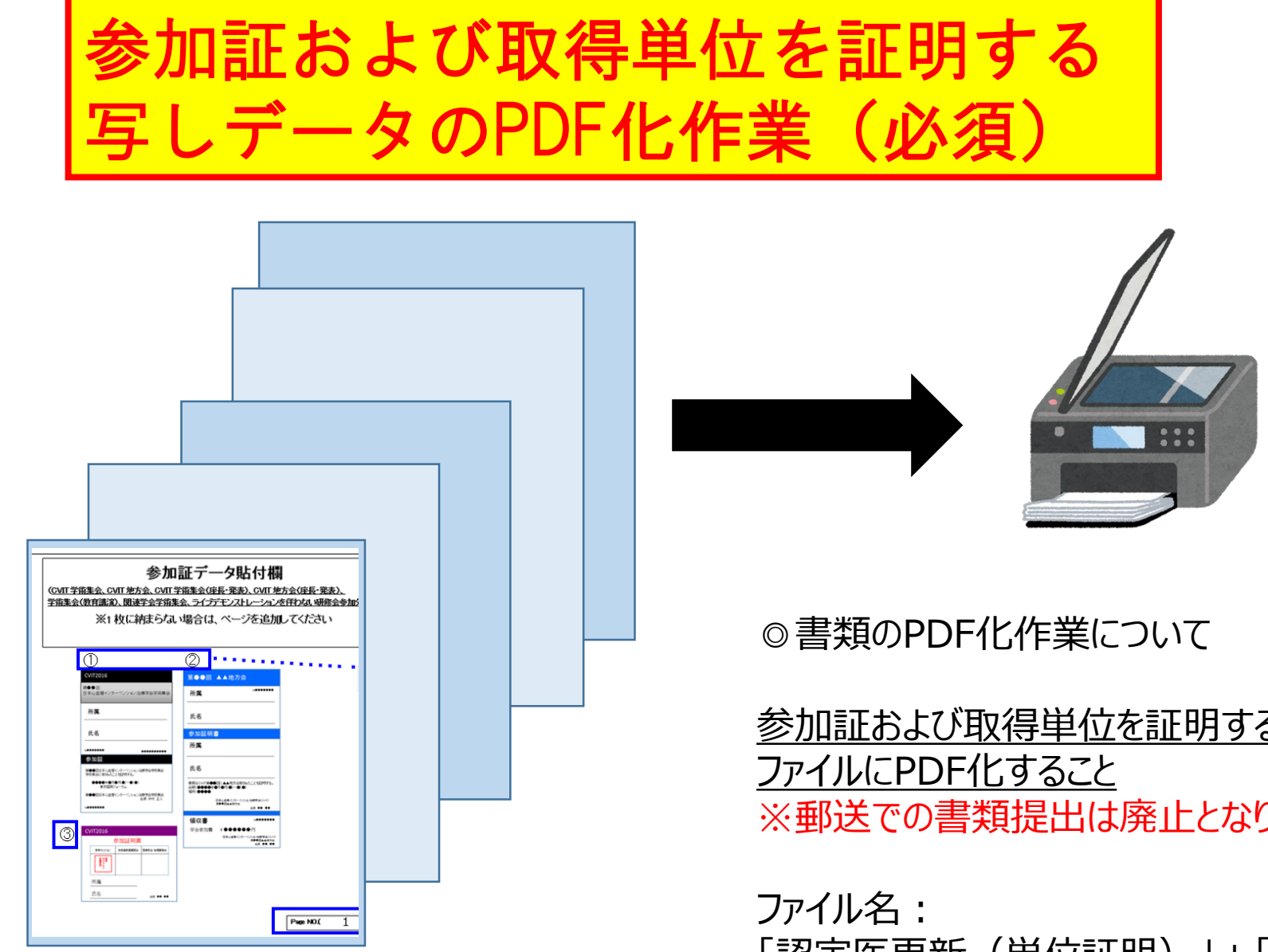

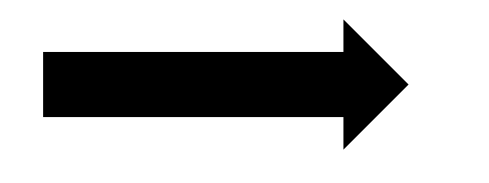

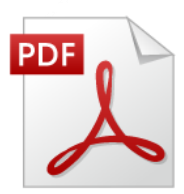

参加証および取得単位を証明する写しデータは、まとめてスキャンし、1 ファイルにPDF化すること ※郵送での書類提出は廃止となりますのでご注意ください。

ファイル名: 「認定医更新(単位証明)」+「会員番号」+「氏名」 例:認定医更新(単位証明)01234心血管太郎

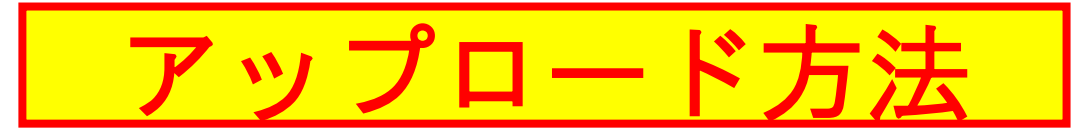

### ①取得単位申請書、更新単位参加証データ貼付欄、それぞれで「アップロードする」をクリック

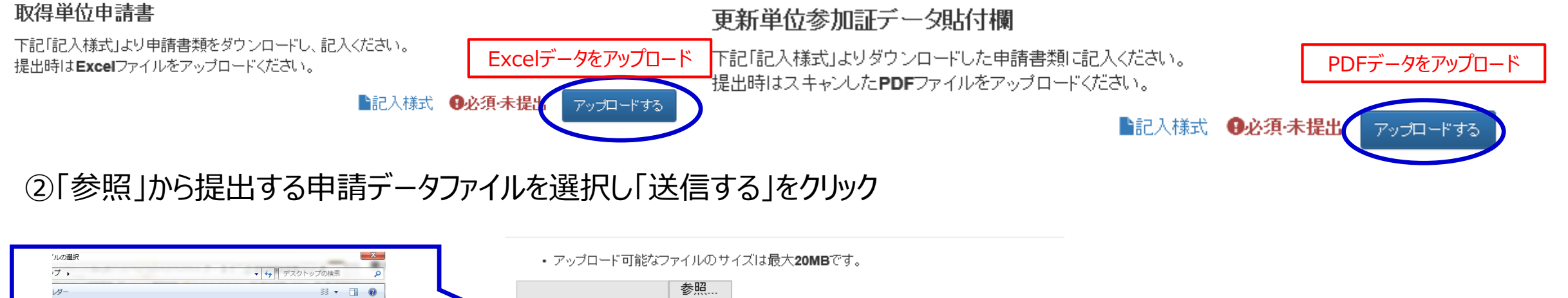

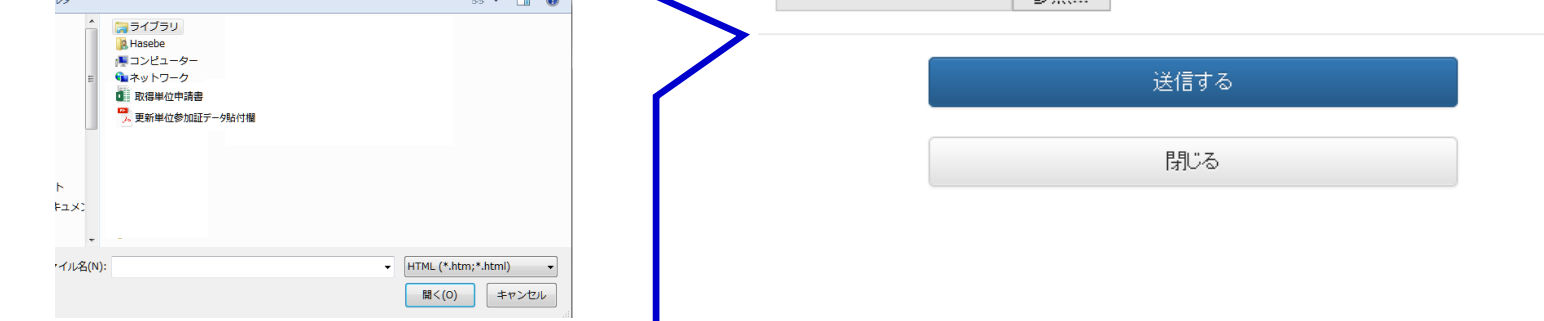

### ③申請書箇所で、「提出済」と表示が変更されているかをチェックする

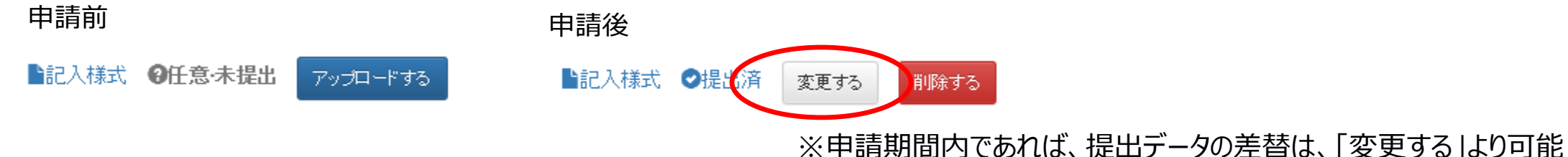

# 申請を取り消す場合

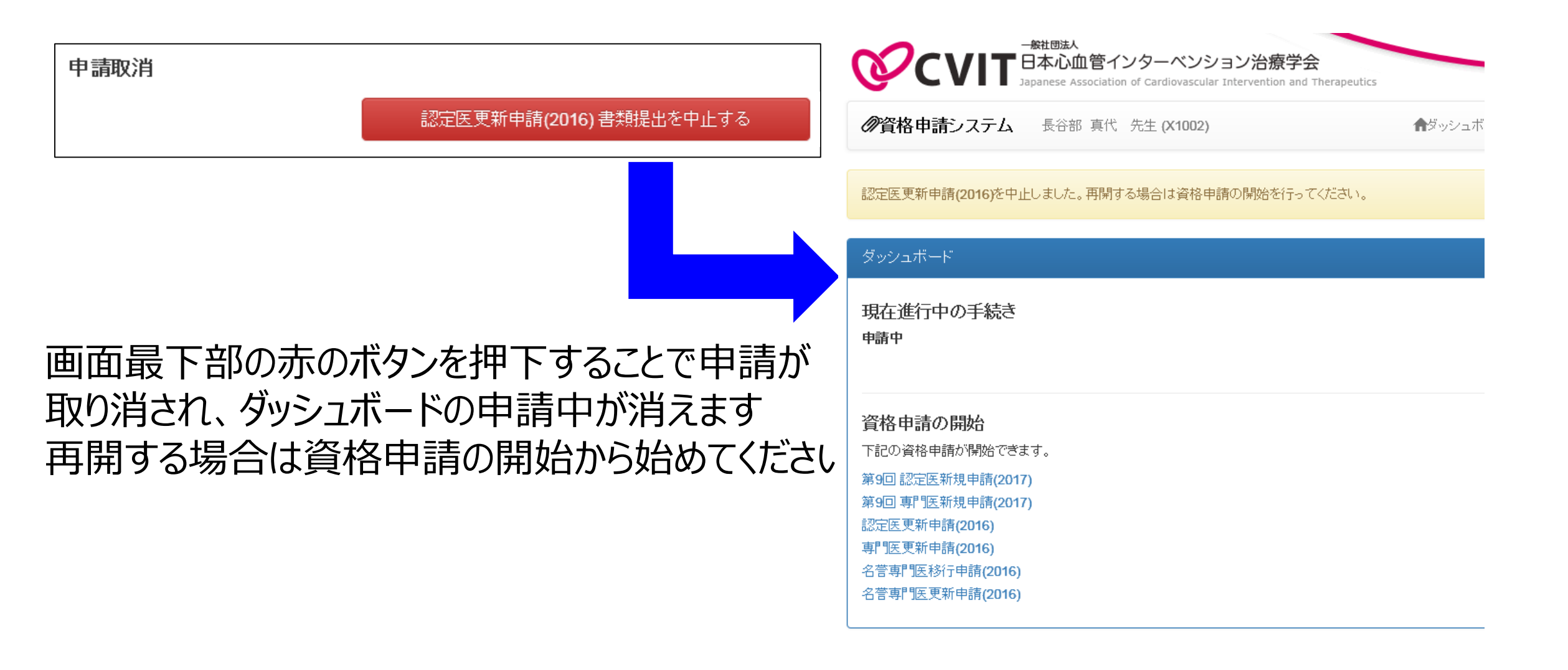